## Mini-projet 3 : (IoT)

Le protocole **MQTT** (Message **Q**ueuing **T**elemetry **T**ransport) est un protocole de connectivité de machine-to-machine (**M2M**) utilisé dans l'**IoT**(Internet of Things). Il s'agit d'un système de publication et d'abonnement (publish and subscribe) léger où vous pouvez publier et recevoir des messages en tant que client, avec une faible bande

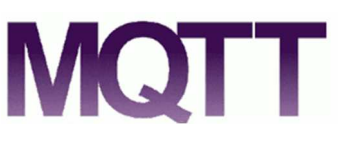

passante. C'est donc la solution parfaite pour les applications de l'Internet des objets. Ci-après, les concepts de base :

| Broker                         | Topic(sujets)                   | Publish/Subscribe      | Exemple :               |
|--------------------------------|---------------------------------|------------------------|-------------------------|
| Le broker(courtier/            | Le Topic permet de spécifier où | (Publier / s'abonner)  | -Le client1 MQTT        |
| intermédiaire) est             | vous souhaitez publier le       | un objet peut publier  | publie sur un           |
| principalement chargé de       | message.                        | un message sur un      | sujet(Topic).           |
| recevoir tous les messages,    | Messages                        | sujet, ou il peut être | -Le client2 MQTT est    |
| de les filtrer, de décider qui | Les messages                    | abonné à un sujet      | abonné au même sujet    |
| les intéresse et de publier    | (commandes/données) sont les    | particulier pour       | que le client1 MQTT.    |
| le message à tous les          | informations que vous souhaitez | recevoir des           | -Ainsi, le client2 MQTT |
| clients abonnés.               | échanger entre vos appareils.   | messages               | reçoit le message.      |

Principe :

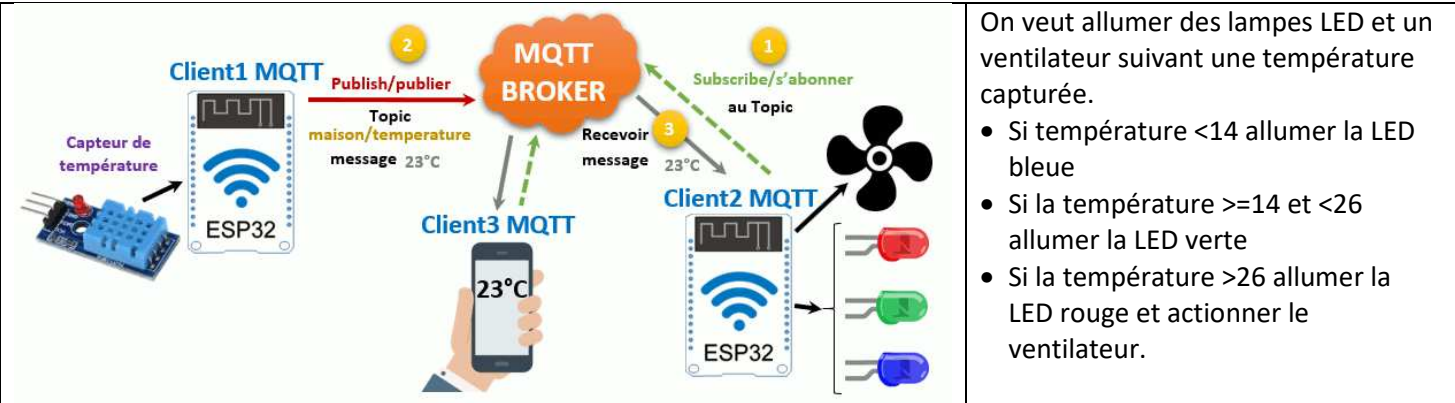

**Etape 1:** <u>Montage</u> : En utilisant les composantes ci-dessous , réaliser un montage permettant d'allumer les LEDS et d'actionner le moteur suivant la température capturée. La capture de la température doit se faire sur le pin4. Les LED rouge, verte et bleue à brancher respectivement sur les pin 5,18,19 et le moteur sur le pin 15

| 2X<br>ESP32 | 3X<br>Resistance<br>220Ω | Lampe<br>LED<br>rouge | Lampe<br>LED<br>verte | Lampe<br>LED<br>bleue | Capteur de température et |                          |
|-------------|--------------------------|-----------------------|-----------------------|-----------------------|---------------------------|--------------------------|
| Carte ESP32 |                          |                       |                       |                       | a numidite DH111          | Micro moteur 716 +hélice |

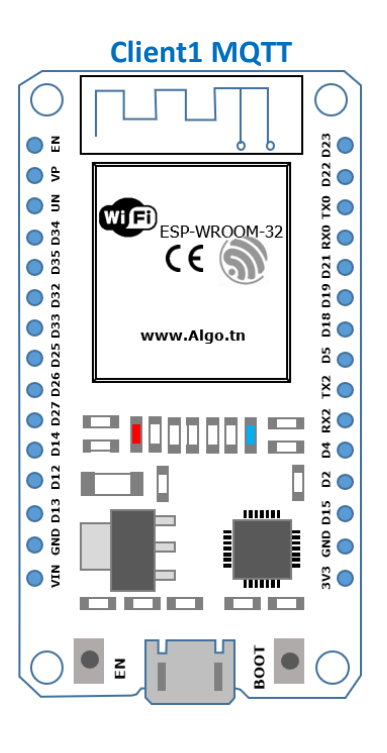

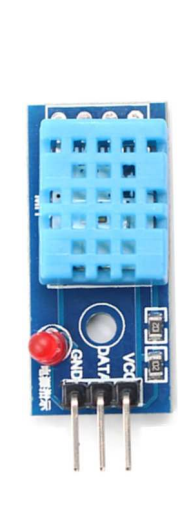

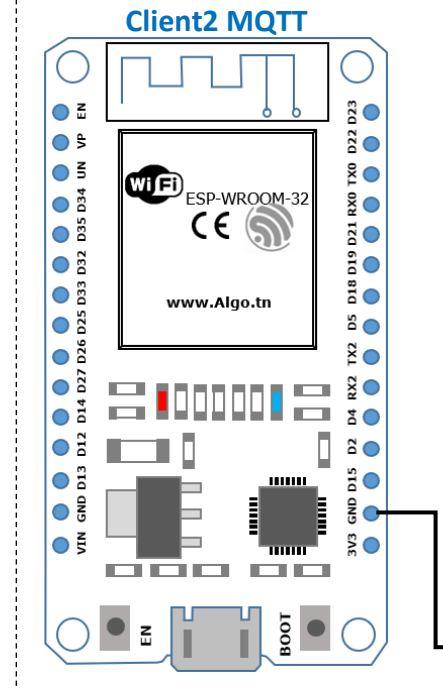

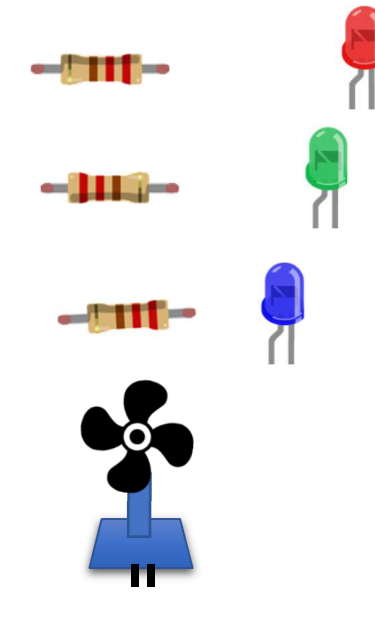

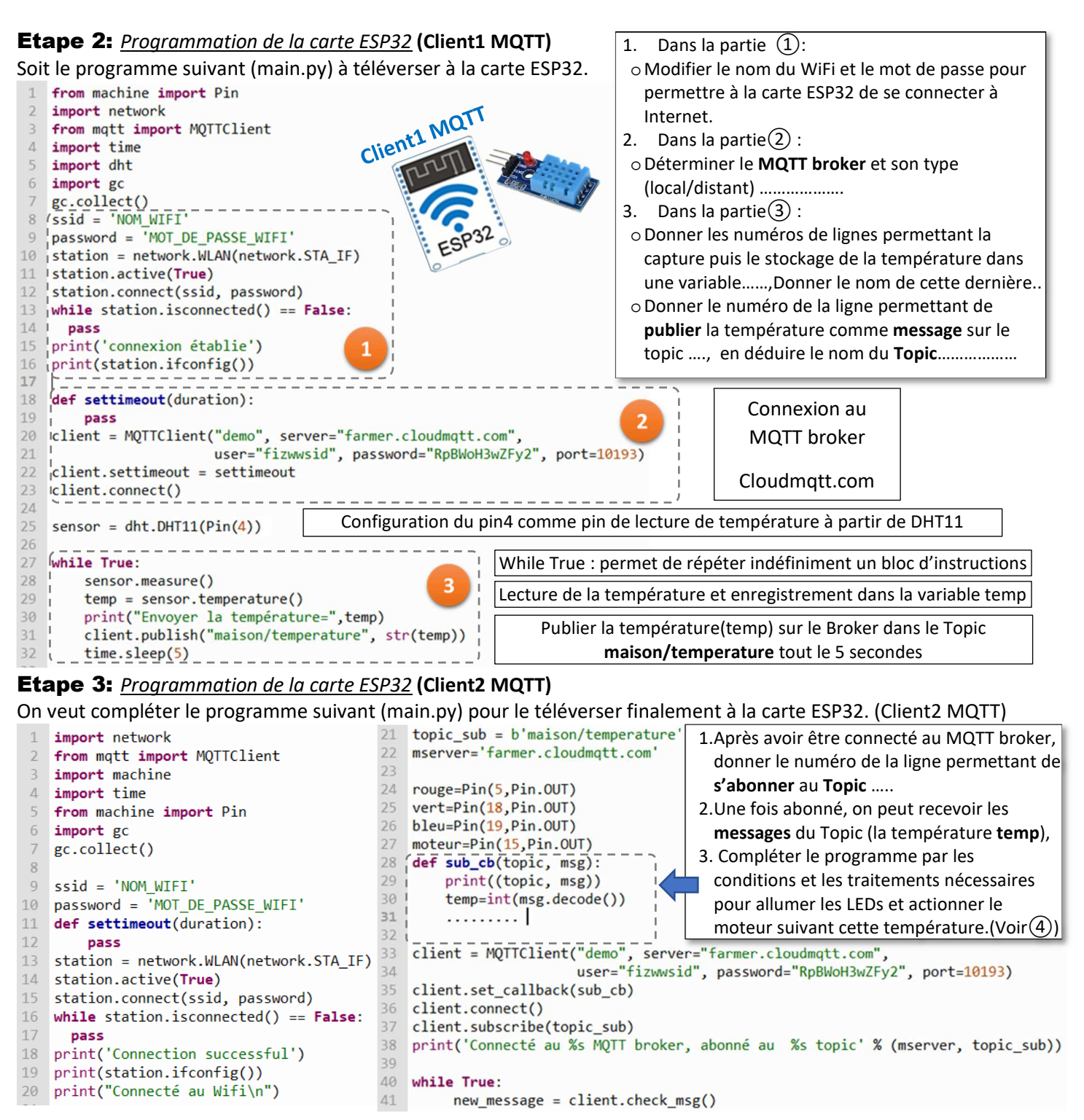

Remarque: On doit aussi téléverser la bibliothèque mqtt.py téléchargeable au lien :

https://raw.githubusercontent.com/pycom/pycom-libraries/master/examples/mgtt/mgtt.py On propose l'algorithme suivant : Traduire l'algorithme précédent en NB : Il vaut mieux connecter le moteur au pin 1 résistance 1kΩ 15 avec le montage suivant : Si temp<14 alors allumer LED Bleue MicroPython : 1 diode Montage: Sinon si temp<26 alors 1 transistor BC547 Μ Allumer LED Verte Colle VCC 1kΩ Sinon Pin15• Allumer LED Rouge GND Actionner le moteur 3 Emitter Finsi **Etape 4:** Installation d'une application mobile : (Client3 MQTT) IoT MQTT HOTT ' 📟 🔚 🍘 🖇 🕲 ". 🗐 🖬 93% 📖 16:15 Installer l'application mobile IoT MQTT Dashbord à partir Dashboard

X Subscription CREATE

Friendly name
TempESP32
Topic
maison/temperature
Unit

Installer l'application mobile **IoT MQTT Dashbord** à partir du **Play Store** pour se connecter au broker et s'abonner au Topic pour recvoir la température capturé sur son smartphone . **NB :** Pour se connecter au broker, utiliser les paramètres suivants : *server="farmer.cloudmqtt.com", port=10193, username="fizwwsid", password="RpBWoH3wZFy2"* 

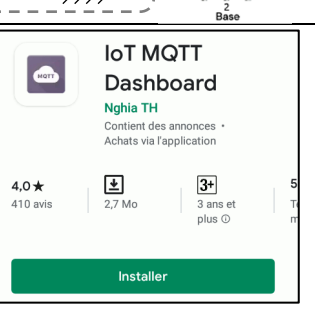